# УПРЖНЕНИЕ 8

# ЗАГРУЗКА БАЗЫ ДАННЫХ

| New Databank                                                        | _ 🗆 🗵   |
|---------------------------------------------------------------------|---------|
| Choose File Type To Read:                                           |         |
| ♦ Mvision Define/Input File                                         |         |
| Choose & Define/Schem& File: me/jkim/examples/ex8_define.def        | Browse  |
| Databank Name: /home/jkim/examples/db_create.deš                    | Brow se |
| Buffer Size: 8 Mbyte -                                              |         |
|                                                                     |         |
| Choose Input/Data File(s) to Read:                                  |         |
| /home/jkim/examples/group.inp<br>/home/jkim/examples/individual.inp | Browse  |
|                                                                     | Edit    |
|                                                                     | Clear   |
|                                                                     | Remove  |
|                                                                     |         |
|                                                                     |         |
|                                                                     |         |
|                                                                     |         |
| Report Message Status                                               |         |
| Summary Messages 🔶 Detailed Messages                                |         |
| ☐ Write to Log File                                                 |         |
|                                                                     |         |
| Ok                                                                  | Help    |

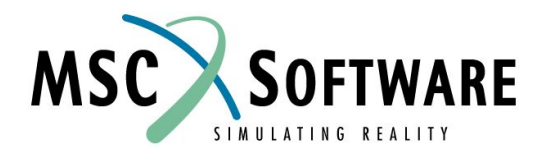

MVI320, Workshop 8, August 2001

MVI320, Workshop 8, August 2001

### n Описание задачи

В этом упражнении вы научитесь создавать новые базы данных. Вначале вы загрузите файл, определяющий схему будущей базы (definition file). Затем загрузите входные файлы, содержащие данные. Далее – вы внимательно изучите все файлы и базу. В завершение вам необходимо записать данные из банка данных в файлы в форматах Express/Schema Files и Define/Input Files.

## **п** Предлагаемые шаги решения

- 1. Загрузите новую базу данных в MVISION.
- 2. Загрузите схему для базы.
- 3. Загрузите дополнительные данные.

### УКАЗАНИЕ

Убедитесь в том, что следующие три файла находятся в вашей рабочей директории:

| <u>Имя файла</u> | Описание                                      |
|------------------|-----------------------------------------------|
| ex8_define.def   | определяет схему базы данных                  |
| individual.inp   | данные испытаний индивидуально организованные |
| group.inp        | данные испытаний в виде графиков              |

При помощи команды UNIX "more" можно посмотреть файл **ex8\_define.def**. Обратите внимание на структуру будущей базы – это обсуждалось в лекциях. В командной строке UNIX наберите:

#### more ex8\_define.def

Помните!!! Файл определения (define file) только определяет структуру/организацию базы данных. Этот файл определит последующую иерархию, отношения и атрибуты той базы данных, которую мы будем создавать..

#### УКАЗАНИЕ

| Hierarchy<br>Relation | Attributes at That<br>Relation Level | Description                     |
|-----------------------|--------------------------------------|---------------------------------|
| MATERIAL              | DESIG                                | Manufacturer Designa-<br>tion   |
|                       | CNAME                                | Common Name                     |
| SPECIMEN              | SPECNO                               | Test Specimen ID                |
| TEST                  | TEMP                                 | Test Temperature                |
|                       | STRAIN_RANGE                         | Strain Range                    |
|                       | TDATE                                | Test Date                       |
| SOURCE                | REF                                  | Source Reference                |
| c (                   | FIGURE                               | Figure Descriptor               |
| PROPERTY              | LIFE                                 | Life Time                       |
|                       | EPSRANGVSLIFE                        | Strain vs Life Time Fig-<br>ure |
|                       | SCAN                                 | Scan Image                      |

Чтобы заполнить базу нам нужны входные файлы с данными.Давайте посмотрим два таких файла. Используйте следующую UNIX команду, чтобы посмотреть как будут отдельные данные добавлены в базу данных:

#### more individual.inp

Заметьте, здесь по крайней мере по одному атрибуту задано на каждый уровень отношения в иерархии. Чтобы посмотреть как будут добавлены графики в базу, посмотрите содержимое файла group.inp при помощи следующей команды:

#### more group.inp

Обратите внимание – данные расположены в три колонки. В третей колонке почти везде стоит цифра 3 – это параметр точечного графика.

#### Шаг 1. Materials Browser File: Builder Functions/New Databank

Стартуем MSC.Mvision, набрав в текстовой строке mvbuild.

Bu

- а. Загрузите файлы в MVISION. В меню Browser выберите File/Builder Functions/New Databank.
- b. B Choose File Type To Read выберите **Mvision Define/Input File**.
- с. Для: *Choose a Define/Schema File*: **ex8\_define.def**.

Databank Name:

**db\_create.des** Choose Input/Data File(s) to Read:

group.inp individual.inp

d. **OK**.

| le Edit Function                                                                      | n View Units                                                                                                    | Tools                                                                                                    |
|---------------------------------------------------------------------------------------|----------------------------------------------------------------------------------------------------|----------------------------------------------------------------------------------------------------|
| pen Databank<br>ose Databank<br>jilder Functions M                                    | DATA 4Q95 D                                                                                                    |                                                                                                    |
| int                                                                                   | New Databank                                                                                                    | New Databank                                                                                                    |
| min<br>port<br>it MVISION<br>/hysical Form<br>leat Treatment<br>Dimension             | Read Data<br>Write Data<br>Write Databank.<br>Save Databank<br>Save Databank<br>Edit Attribute<br>Add Attribute<br>Data Editor<br>Data Editor | Choose File Type To Rea<br>Mvision Define/Input File Schema/Data File<br>Choose a Define/Schema File: me/jkim/examples/ex8_define.def Browse<br>Edit<br>Databank Name: /home/jkim/examples/db_create.def Browse<br>Buffer Size: 8 Mbyte Schema file: Mbyte Schema file: |
| App<br>List ALL Material<br>Materials w/ Pro-<br>Materials w/ Bas<br>Materials w/ Bas | List Attribute<br>Index Databank<br>SessionFile Play<br>Create Builder L<br>Show All Build M                                                  | Choose Input/Data File(s) to Read:<br>/home/jkim/examples/group.inp<br>/home/jkim/examples/individual.inp  Edit Clear Remove                                                                                                    |
|                                                                                       | d                                                                                                    | ☐       Check Only         Report Message Status         ✓ Summary Messages ◆ Detailed Messages         ☐       Write to Log File         Ok       Cancel                                                                                                    |

- е. Вы увидите диалоговое окно с коротким отчетом об ошибках (если есть), предупреждениях и/или информационными сообщениями.
- f. Вы можете пролистать командное окно или посмотреть лог-файл builder.log file, чтобы получить более детальную информацию об этих сообщениях. Подтвердите получение сообщения, закрыв диалоговое окно. Information Dialog: **Close**.

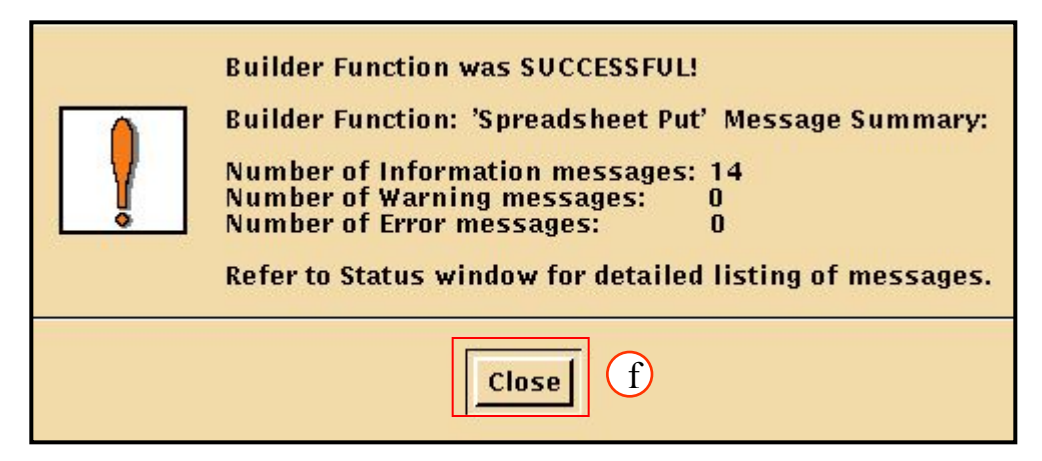

Давайте теперь посмотрим на базу данных, которую вы только что создали. MSC.Mvision автоматически использует множество атрибутов выше уровня отношения Source в качестве корректных критериев поиска. Также MSC.Mvision автоматически определяет множество данных на уровне свойств в качестве категорий (Category Buttons).

- а. Теперь давайте посмотрим, какие данные в виде графиков нам доступны в этом банке. В *Select a Category Button* выберите **EPSRANGVSLIFE**.
- b. Только две записи остались в списке материалов. Эти графики соответствуют данным, загруженным из входного файла group.inp.
- с. Выберите каждую запись, кликнув мышкой на строке. Затем отобразите кривые в Data Viewer, выбрав **Display**.

| Enter a Criteria Val                                                                         | ue                  |            |    |               |
|----------------------------------------------------------------------------------------------|---------------------|------------|----|---------------|
| DESIG                                                                                        |                     |            |    |               |
| CNAME                                                                                        |                     |            |    |               |
| SPECNO                                                                                       |                     |            |    |               |
| ТЕМР                                                                                         |                     |            |    |               |
| STRAIN_RANGE                                                                                 |                     |            |    |               |
| Query                                                                                        |                     |            |    |               |
|                                                                                              |                     |            |    |               |
|                                                                                              | piy                 | Cla        | 28 | ~             |
| Select a Category B                                                                          | utton               |            |    | -             |
| <ul> <li>List All Material</li> <li>EPSRANGVSLIFE</li> <li>PROPERTY</li> <li>SCAN</li> </ul> | a                   |            |    |               |
| Select a Ma                                                                                  | terial              |            | Nu | mber of Rows: |
| Manu<br>Desi                                                                                 | facturer<br>gnation | Common Nan | ne |               |
| Al                                                                                           |                     | Steel      |    |               |
| A1                                                                                           |                     | Steel      |    |               |
|                                                                                              |                     |            |    |               |

Marga...

**Clear Selection** 

С

Display...

#### Окно Data Viewer должно выглядеть вот так:

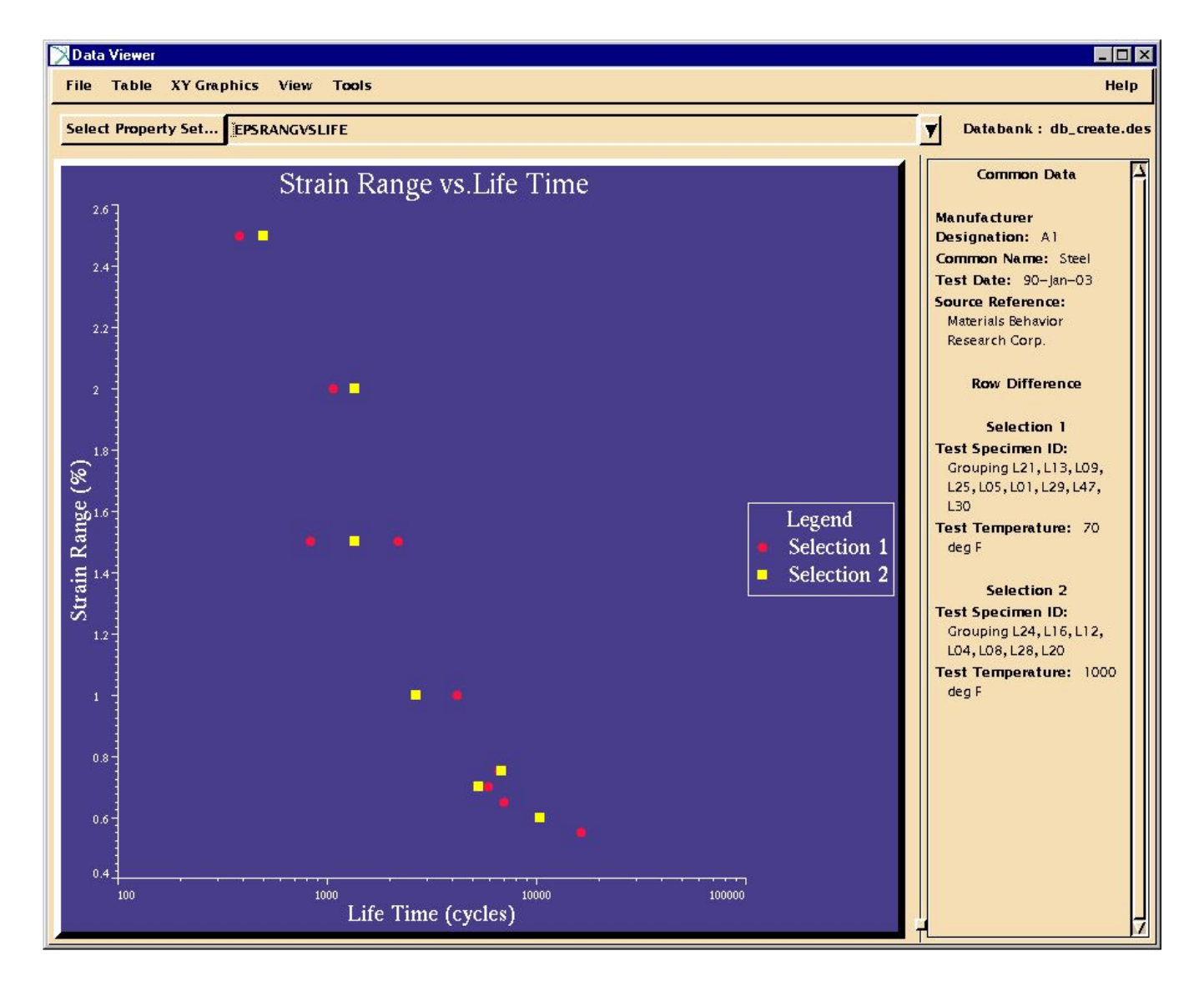

#### Шаг 3. Меню File в Materials Browser: Builder Functions/Edit Attribute

Попробуйте отредактировать пописание некоторых атрибутов:

- а. В меню броузера
   выберите File/Builder
   Functions/Edit Attribute
- b. В окне *Name* используйте стрелку вниз, чтобы выбрать атрибут
- c. **OK**.
- d. В окне *Description*, измените описание атрибута
- e. **OK**.
- f. Information Dialog: Close

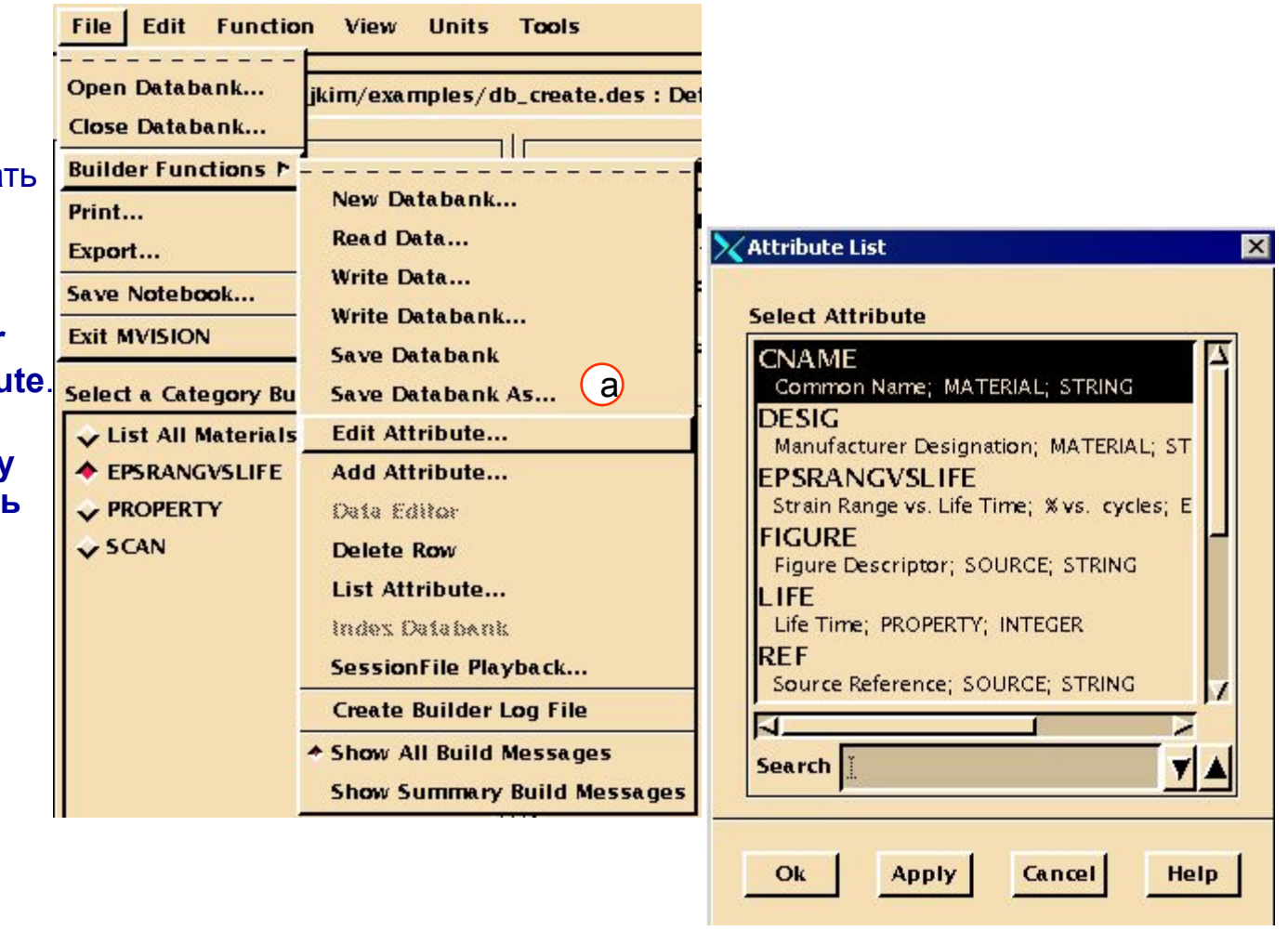

Вновь вам подсказывает информационное окно. На этот раз вам предоставляется информация об изменении атрибутов в базе данных. Более детальную информацию вы можете получить в лог-файле.

Теперь запишите все данные из текущего банка в Mvision Define/Input файл, а также в Schema/Express файл.

- а. В меню броузера
   выберите File/Builder
   Functions/Write
   Databank.
- b. В окне *Choose a File Type to Write* выберите **Mvision Define/Inpute File**.
- с. В окне Enter a Define/Schema File Name введите db\_create.def.
- d. В окне Enter a Input/Data File Name введите db\_create.inp.
- e. В окне *Choose Data to Write* выберите **Entire Databank**.
- f. **OK**.
- g. Information Dialog: Close

|     | 🔪 Write Databank 📃 🗖 🗙                                 |
|-----|--------------------------------------------------------|
|     | Choose File Type To Write:                             |
| b   | 🔶 Mvision Define/Input File 🗸 Express Schema/Data File |
|     | Enter a Define/Schema File Name:                       |
|     | /home/jkim/mvi320_revision/db_create.def     Browse    |
| (c) | Enter a Input/Data File Name:                          |
| d   | /home/jkim/mvi320_revision/db_create.inpi     Browse   |
|     | Choose Data to Write:                                  |
| e   | 🗸 Current Browser Contents 🔶 Entire Databank           |
|     | 🔟 Remove Unused Attributes (Optional)                  |
|     | Report Message Status                                  |
|     | Summary Messages 🔶 Detailed Messages                   |
|     | U Write to Log File                                    |
|     |                                                        |
|     |                                                        |
| ſ   | Ok Cancel Help                                         |

Повторите этот процесс для создания Express/Schema файла.

- а. В меню броузера выберите File/Builder Functions/Write Databank.
- b. В окне *Choose a File Type to Write* выберите **Express Schema/Data File**.
- с. В окне Enter a Define/Schema File Name введите db\_create.schema.
- d. В окне *Enter a Input/Data File Name* введите **db\_create.data**.
- e. В *Choose Data to Write* выберите **Entire Databank**.
- f. **OK**.
- g. Information Dialog: Close

| File Edit Function              | n View Units Tools               |        |
|---------------------------------|----------------------------------|--------|
| Open Databank<br>Close Databank | jkim/examples/db_create.des : De | efault |
| Builder Functions P             |                                  | ial    |
| Print                           | New Databank                     | turor  |
| Export                          | Read Data                        | tion   |
| Save Notebook                   | Write Data                       |        |
| Exit MVISION                    | Write Databank                   |        |
|                                 | Save Databank                    |        |
| Select a Category Bu            | Save Databank As                 |        |
| 🕹 List All Materials            | Edit Attribute                   |        |
| EPSRANGVSLIFE                   | Add Attribute                    |        |
| V PROPERTY                      | Data Editor                      |        |
| SCAN                            | Delete Row                       |        |
|                                 | List Attribute                   |        |
|                                 | Index Databank                   |        |
|                                 | SessionFile Playback             |        |
|                                 | Create Builder Log File          |        |
|                                 | * Show All Build Messages        |        |
|                                 | Show Summary Build Messages      |        |

Express файлы только что созданные могут быть прочитаны в другую базу данных при помощи File/Builder Functions/Read Data

#### Шаг 6. Меню File в Data Viewer: Close Data Viewer

Очистите все критерии поиска, сохраните вновь созданный банк данных и выходите из Data Viewer и MSC.Mvision.

- а. Выберите File/Close Data Viewer в меню Data Viewer для закрытия.
- b. В меню Select a Category Button выберите List All Materials.
- с. Сохраните созданный банк данных, выбрав
   File/Builder
   Functions/Save Databank
   в меню броузера.
- d. Выходите из Mvision, выбрав **File/Exit MVISION.**
- е. На этом упражнение закончено.

| File Table XY Gr     | aphics View Tools                |    |                          |
|----------------------|----------------------------------|----|--------------------------|
| Builder Functions    | RANGVSLIFE                       |    |                          |
| Print Data & Pedigre | e                                |    |                          |
| Print Graphics       | - Dango ve Lifo Tin              | 20 |                          |
| Export               | Range vs.Life 1 in               | ne |                          |
| Close Data Viewer    |                                  |    |                          |
|                      |                                  |    |                          |
| File Edit Eunctio    | n View Units Teels               |    |                          |
|                      |                                  | -  |                          |
| Open Databank        | jkim/examples/db_create.des : De | 1  | Select a Category Button |
| Close Databank       |                                  |    | ◆ List All Materials     |
| Builder Functions 🖻  | <b>2</b>                         | 1  | ↓ EPSRANGVSLIFE          |
| Print                | New Databank                     |    |                          |
| Export               | Read Data                        | 1  | ↓ SCAN                   |
| Save Notebook        | Write Data                       |    |                          |
| Exit MV/ISION        | Write Databank                   |    |                          |
|                      | Save Databank                    |    |                          |
| Select a Category Bu | Save Databank As                 |    |                          |
| 🔶 List All Materials | Edit Attribute                   |    |                          |
| EPSRANGVSLIFE        | Add Attribute                    |    |                          |
| V PROPERTY           | Data Editor                      |    |                          |
| SCAN                 | Delete Rox                       |    |                          |
|                      | List Attribute                   |    |                          |
|                      | Index Databank                   |    |                          |
|                      | SessionFile Playback             |    |                          |
|                      | Create Builder Log File          | -  |                          |
|                      | ◆ Show All Build Messages        |    |                          |
|                      | Show Summary Build Messages      |    |                          |

WS 8-14

### ex8\_define.def

```
$
$ This DEFINE.TES file creates the custom template
$ database for the M/VISION system (TEST subsystem).
$
$ 1) Define the Schema attributes required:
$
$
        --- Material Level ---
$
ATTRIBUTE ADD DESIG CHAR 80 1 -0- "Manufacturer Designation"
ATTRIBUTE ADD CNAME CHAR 80 1 -0- "Common Name"
$
$
        --- Specimen Level ---
$
ATTRIBUTE ADD SPECNO CHAR 80 1 -0- "Test Specimen ID"
$
$
        --- Test Level ---
$
ATTRIBUTE ADD TEMP REAL 1 1 "deg F" "Test Temperature"
ATTRIBUTE ADD TDATE CHAR 80 1 -0-
                                        "Test Date"
ATTRIBUTE, ADD, STRAIN_RANGE, REAL, 1, 1, "%", "Strain Range", "E_RNG", .01
$
$
        --- Source Level ---
$
ATTRIBUTE ADD REF CHAR 80 1 -0- "Source Reference"
ATTRIBUTE ADD FIGURE CHAR 80 1 -0- "Figure Descriptor"
$
$
        --- Property Level ---
$
ATTRIBUTE ADD LIFE INT 1 1 "cycles" "Life Time"
$
$
  2) Define the Main Schema Relations:
$
$
    Define Hierarchy for Database
$
HIERARCHY ADD MATERIAL SPECIMEN TEST SOURCE
$
RELATION ADD MATERIAL DESIG CNAME
$
RELATION ADD SPECIMEN SPECNO
$
RELATION ADD TEST TEMP STRAIN RANGE TDATE
$
```

RELATION ADD SOURCE REF FIGURE \$
RELATION ADD PROPERTY LIFE
\$
\$
Define Figures
\$
ATTRIBUTE ADD EPSRANGVSLIFE REAL 3 0 "cycles; %",
"Life Time; Strain Range"
RELATION ADD EPSRANGVSLIFE EPSRANGVSLIFE
\$
Define Scan Image Attribute For future use.
\$
ATTRIBUTE ADD SCAN INTEGER 3 0
RELATION ADD SCAN SCAN
\$

## group.inp

| MATERIAL                                                      | SPECIMEN                                            |
|---------------------------------------------------------------|-----------------------------------------------------|
| DESIG = A1                                                    | SPECNO = Grouping L24, L16, L12, L04, L08, L28, L20 |
| CNAME = Steel                                                 | TEST                                                |
| SPECIMEN                                                      | TEMP = 1000                                         |
| SPECNO = Grouping L21, L13, L09, L25, L05, L01, L29, L47, L30 | TDATE = 90-Jan-03                                   |
| TEST                                                          | STRAIN_RANGE = -0-                                  |
| TEMP = 70                                                     | SOURCE                                              |
| TDATE = 90-Jan-03                                             | REF = Materials Behavior Research Corp.             |
| STRAIN_RANGE = -0-                                            | EPSRANGVSLIFE                                       |
| SOURCE                                                        | EPSRANGVSLIFE=                                      |
| REF = Materials Behavior Research Corp.                       | 497 2.5 3                                           |
| EPSRANGVSLIFE                                                 | 1359 2 3                                            |
| EPSRANGVSLIFE=                                                | 1372 1.5 3                                          |
| 383 2.5 3                                                     | 2668 1 3                                            |
| 1082 2 3                                                      | 6879 .75 3                                          |
| 832 1.5 3                                                     | 5313 .7 3                                           |
| 2204 1.5 3                                                    | 10414 .6 3                                          |
| 4181 1 3                                                      | 1 0 1003                                            |
| 6712 .75 3                                                    | END                                                 |
| 5910 .7 3                                                     |                                                     |
| 7048 .65 3                                                    |                                                     |

16509 .55 3

1 0 END 1003

| \$ |                                                                          | PF |
|----|--------------------------------------------------------------------------|----|
| \$ | This load file demonstrates the input format for loading fatigue data    |    |
| \$ | on a point by point basis rather than as curves. This enables the data   | EN |
| \$ | to be organized and plotted in a number of ways, but requires more steps | SF |
| \$ | steps to plot than curves.                                               |    |
| \$ | 12/13/90                                                                 | TE |
| Μ  | IATERIAL                                                                 |    |
|    | DESIG = A1                                                               |    |
|    | CNAME = Steel                                                            |    |
| S  | PECIMEN                                                                  | SC |
|    | SPECNO = L21                                                             |    |
| Т  | EST                                                                      | PF |
|    | TEMP = 70                                                                |    |
|    | TDATE = 90-Jan-03                                                        | EN |
|    | STRAIN_RANGE = 2.5                                                       | SF |
| S  | OURCE                                                                    |    |
|    | REF = Materials Behavior Research Corp.                                  | TE |
| P  | ROPERTY                                                                  |    |
|    | LIFE = 383                                                               |    |
| E  | ND                                                                       |    |
| S  | PECIMEN                                                                  | SC |
|    | SPECNO = L13                                                             |    |
| Т  | EST                                                                      | PF |
|    | TEMP = 70                                                                |    |
|    | TDATE = 90-Jan-03                                                        | EN |
|    | STRAIN_RANGE = 2.                                                        | SF |
| S  | OURCE                                                                    |    |
|    | REF = Materials Behavior Research Corp.                                  | TE |

ROPERTY LIFE = 1082 ND PECIMEN SPECNO = L09 EST **TEMP = 70** TDATE = 90-Jan-03 STRAIN\_RANGE = 1.5 OURCE REF = Materials Behavior Research Corp. ROPERTY LIFE = 832 ND PECIMEN SPECNO = L25 EST TEMP = 70 TDATE = 90-Jan-03 STRAIN\_RANGE = 1.5 OURCE REF = Materials Behavior Research Corp. ROPERTY LIFE = 2204 ND PECIMEN SPECNO = L05

TEST

| TEMP = 70                               | SPECIMEN                                |
|-----------------------------------------|-----------------------------------------|
| TDATE = 90-Jan-03                       | SPECNO = L17                            |
| STRAIN_RANGE = 1                        | TEST                                    |
| SOURCE                                  | TEMP = 70                               |
| REF = Materials Behavior Research Corp. | TDATE = 90-Jan-03                       |
| PROPERTY                                | STRAIN_RANGE = .65                      |
| LIFE = 4181                             | SOURCE                                  |
| END                                     | REF = Materials Behavior Research Corp. |
| SPECIMEN                                | PROPERTY                                |
| SPECNO = L01                            | LIFE = 7048                             |
| TEST                                    | END                                     |
| TEMP = 70                               | SPECIMEN                                |
| TDATE = 90-Jan-03                       | SPECNO = L30                            |
| STRAIN_RANGE = 0.75                     | TEST                                    |
| SOURCE                                  | <b>TEMP = 70</b>                        |
| REF = Materials Behavior Research Corp. | TDATE = 90-Jan-03                       |
| PROPERTY                                | STRAIN_RANGE = .55                      |
| LIFE = 6712                             | SOURCE                                  |
| END                                     | REF = Materials Behavior Research Corp. |
| SPECIMEN                                | PROPERTY                                |
| SPECNO = L29                            | LIFE = 16509                            |
| TEST                                    | END                                     |
| TEMP = 70                               | SPECIMEN                                |
| TDATE = 90-Jan-03                       | SPECNO = L22                            |
| STRAIN_RANGE = .70                      | TEST                                    |
| SOURCE                                  | TEMP = 600                              |
| REF = Materials Behavior Research Corp. | TDATE = 90-Jan-03                       |
| PROPERTY                                | STRAIN_RANGE = 2.5                      |
| LIFE = 5910                             | SOURCE                                  |
| END                                     | REF = Materials Behavior Research Corp. |
|                                         | PROPERTY                                |
|                                         | LIFE = 450                              |

| END                                     | PROPERTY                                |
|-----------------------------------------|-----------------------------------------|
| SPECIMEN                                | LIFE = 3499                             |
| SPECNO = L14                            | END                                     |
| TEST                                    | SPECIMEN                                |
| TEMP = 600                              | SPECNO = L06                            |
| TDATE = 90-Jan-03                       | TEST                                    |
| STRAIN_RANGE = 2                        | TEMP = 600                              |
| SOURCE                                  | TDATE = 90-Jan-03                       |
| REF = Materials Behavior Research Corp. | STRAIN_RANGE = .75                      |
| PROPERTY                                | SOURCE                                  |
| LIFE = 615                              | REF = Materials Behavior Research Corp. |
| END                                     | PROPERTY                                |
| SPECIMEN                                | LIFE = 7869                             |
| SPECNO = L10                            | END                                     |
| TEST                                    | SPECIMEN                                |
| TEMP = 600                              | SPECNO = L26                            |
| TDATE = 90-Jan-03                       | TEST                                    |
| STRAIN_RANGE = 1.5                      | TEMP = 600                              |
| SOURCE                                  | TDATE = 90-Jan-03                       |
| REF = Materials Behavior Research Corp. | STRAIN_RANGE = .7                       |
| PROPERTY                                | SOURCE                                  |
| LIFE = 2209                             | REF = Materials Behavior Research Corp. |
| END                                     | PROPERTY                                |
| SPECIMEN                                | LIFE = 9694                             |
| SPECNO = L02                            | END                                     |
| TEST                                    | SPECIMEN                                |
| TEMP = 600                              | SPECNO = L18                            |
| TDATE = 90-Jan-03                       | TEST                                    |
| STRAIN_RANGE = 1                        | TEMP = 600                              |
| SOURCE                                  | TDATE = 90-Jan-03                       |
| REF = Materials Behavior Research Corp. | STRAIN_RANGE = .55                      |

| SOURCE                                  | TDATE = 90-Jan-03                       |  |
|-----------------------------------------|-----------------------------------------|--|
| REF = Materials Behavior Research Corp. | STRAIN_RANGE = 1.5                      |  |
| PROPERTY                                | SOURCE                                  |  |
| LIFE = 18890                            | REF = Materials Behavior Research Corp. |  |
| END                                     | PROPERTY                                |  |
| SPECIMEN                                | LIFE = 1875                             |  |
| SPECNO = L23                            | END                                     |  |
| TEST                                    | SPECIMEN                                |  |
| TEMP = 800                              | SPECNO = L03                            |  |
| TDATE = 90-Jan-03                       | TEST                                    |  |
| STRAIN_RANGE = 2.5                      | TEMP = 800                              |  |
| SOURCE                                  | TDATE = 90-Jan-03                       |  |
| REF = Materials Behavior Research Corp. | STRAIN_RANGE = 1                        |  |
| PROPERTY                                | SOURCE                                  |  |
| LIFE = 708                              | REF = Materials Behavior Research Corp. |  |
| END                                     | PROPERTY                                |  |
| SPECIMEN                                | LIFE = 3099                             |  |
| SPECNO = L15                            | END                                     |  |
| TEST                                    | SPECIMEN                                |  |
| TEMP = 800                              | SPECNO = L07                            |  |
| TDATE = 90-Jan-03                       | TEST                                    |  |
| STRAIN_RANGE = 2.                       | TEMP = 800                              |  |
| SOURCE                                  | TDATE = 90-Jan-03                       |  |
| REF = Materials Behavior Research Corp. | STRAIN_RANGE = .75                      |  |
| PROPERTY                                | SOURCE                                  |  |
| LIFE = 1021                             | REF = Materials Behavior Research Corp. |  |
| END                                     | PROPERTY                                |  |
| SPECIMEN                                | LIFE = 4738                             |  |
| SPECNO = L11                            | END                                     |  |
| TEST                                    | SPECIMEN                                |  |
| TEMP = 800                              | SPECNO = L19                            |  |

| TEST                                    | SPECNO = L16                            |
|-----------------------------------------|-----------------------------------------|
| TEMP = 800                              | TEST                                    |
| TDATE = 90-Jan-03                       | TEMP = 1000                             |
| STRAIN_RANGE = .70                      | TDATE = 90-Jan-03                       |
| SOURCE                                  | STRAIN_RANGE = 2                        |
| REF = Materials Behavior Research Corp. | SOURCE                                  |
| PROPERTY                                | REF = Materials Behavior Research Corp. |
| LIFE = 5492                             | PROPERTY                                |
| END                                     | LIFE = 1359                             |
| SPECIMEN                                | END                                     |
| SPECNO = L27                            | SPECIMEN                                |
| TEST                                    | SPECNO = L12                            |
| TEMP = 800                              | TEST                                    |
| TDATE = 90-Jan-03                       | TEMP = 1000                             |
| STRAIN_RANGE = .55                      | TDATE = 90-Jan-03                       |
| SOURCE                                  | STRAIN_RANGE = 1.5                      |
| REF = Materials Behavior Research Corp. | SOURCE                                  |
| PROPERTY                                | REF = Materials Behavior Research Corp. |
| LIFE = 12106                            | PROPERTY                                |
| END                                     | LIFE = 1372                             |
| SPECIMEN                                | END                                     |
| SPECNO = L24                            | SPECIMEN                                |
| TEST                                    | SPECNO = L04                            |
| TEMP = 1000                             | TEST                                    |
| TDATE = 90-Jan-03                       | TEMP = 1000                             |
| STRAIN_RANGE = 2.5                      | TDATE = 90-Jan-03                       |
| SOURCE                                  | STRAIN_RANGE = 1                        |
| REF = Materials Behavior Research Corp. | SOURCE                                  |
| PROPERTY                                | REF = Materials Behavior Research Corp. |
| LIFE = 497                              | PROPERTY                                |
| END                                     |                                         |
| SPECIMEN                                |                                         |

| LIFE = 2668                             | PROPERTY     |
|-----------------------------------------|--------------|
| END                                     | LIFE = 10414 |
| SPECIMEN                                | END          |
| SPECNO = L08                            |              |
| TEST                                    |              |
| TEMP = 1000                             |              |
| TDATE = 90-Jan-03                       |              |
| STRAIN_RANGE = .75                      |              |
| SOURCE                                  |              |
| REF = Materials Behavior Research Corp. |              |
| PROPERTY                                |              |
| LIFE = 6879                             |              |
| END                                     |              |
| SPECIMEN                                |              |
| SPECNO = L28                            |              |
| TEST                                    |              |
| TEMP = 1000                             |              |
| TDATE = 90-Jan-03                       |              |
| STRAIN_RANGE = .70                      |              |
| SOURCE                                  |              |
| REF = Materials Behavior Research Corp. |              |
| PROPERTY                                |              |
| LIFE = 5313                             |              |
| END                                     |              |
| SPECIMEN                                |              |
| SPECNO = L20                            |              |
| TEST                                    |              |
| TEMP = 1000                             |              |
| TDATE = 90-Jan-03                       |              |
| STRAIN_RANGE = .6                       |              |
| SOURCE                                  |              |
| REF = Materials Behavior Research Corp. |              |
|                                         |              |